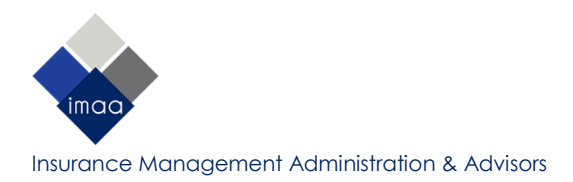

# ELEKTRONISK DOKUMENTASJON FRA NAV

#### Hvor finner jeg sykmeldinger eller oversikt over utbetaling av dagpenger?

Dette finner du under «DITT NAV» på www.nav.no. Du må logge deg inn for å få tilgang til opplysningene:

| PERSON - BEDRIFT NA        | V OG SAMFUNN ▼ DITT        | TNAV Søk på nav.no Q |  |  |  |  |  |
|----------------------------|----------------------------|----------------------|--|--|--|--|--|
| Gå til forside<br>Ditt NAV |                            |                      |  |  |  |  |  |
| DIN OVERSIKT               | ARBEID                     | FLERE TJENESTER      |  |  |  |  |  |
| Dine saker                 | Registrer deg som arbeidss | ssøker Din pensjon   |  |  |  |  |  |
| Din innboks                | Send meldekort             | Din uføretrygd       |  |  |  |  |  |
| Dine utbetalinger          | Finn ledige stillinger     | Ditt sykefravær      |  |  |  |  |  |
| Endre kontonummer/adresse  | Din CV                     | Dine foreldrepenger  |  |  |  |  |  |
| Send ny søknad             | Dine lagrede søk           |                      |  |  |  |  |  |
| Ettersend vedlegg          | Din aktivitetsplan         |                      |  |  |  |  |  |
| Send beskjed til NAV       |                            |                      |  |  |  |  |  |
| Personopplysninger         |                            |                      |  |  |  |  |  |

#### Hvordan tar jeg skjermbilde?

Dette vil variere avhengig av hva slags type utstyr du bruker og hvilket operativsystem du har. Her anbefaler vi at du slår opp på <u>http://www.google.no</u> hvis du er usikker på hvordan du skal ta skjermbilde. Du kan også ta bilde av skjermen med f.eks. mobilkamera så lenge informasjonen som fremkommer er leselig.

#### Hvilket filformat må dokumentasjonen være i?

Webportalen godtar vedlegg i PDF- eller de vanligste bildeformatene (JPG, PNG). Av sikkerhetsmessige årsaker går det ikke an å laste opp tekst- eller andre typer filer (f.eks Word-dokumenter el.).

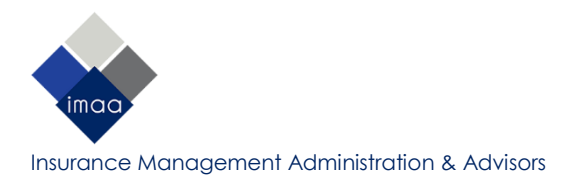

# **SKJERMBILDE AV SYKMELDINGER**

## Hvilken informasjon må fremkomme i skjermbilde?

Her må det lages skjermbilde(r) av sykmelding(er) som angir første sykmeldingsdag, årsak til sykmelding, varighet, sykmeldingsgrad og hvem sykemeldingen gjelder for. Ved første gangs søknad må du vedlegge oversikt over utbetalinger for minst 30 dager sammenhengende.

### Hvor finner jeg sykmeldingen(e) jeg vil sende inn?

- 1. Gå til «Ditt NAV» og deretter «Ditt sykefravær».
- 2. Trykk på «Sykmeldingen»:

| Ditt NAV / Ditt sykefravær Ditt sykefravær |                        |             |  |   |
|--------------------------------------------|------------------------|-------------|--|---|
| $\otimes$                                  | Sykmeldinger           |             |  | > |
| Co                                         | Søknader om sykepenger |             |  | > |
| °==                                        | Hva skjer under sy     | kefraværet? |  | > |

3. Velg sykmeldingen du vil ta skjermbilder av og trykk «Sendt til arbeidsgiven»:

| Dine sykmel                                                                                                 | dinger                                                          |
|----------------------------------------------------------------------------------------------------|-----------------------------------------------------------------|
| NAV mottar alle sykmeldinger. Ser du den ikke her?<br>deg ikke stander den digitalt til NAV. Da bruker du p | Det betyr at den som har sykmeldt<br>apirsykmeldingen i stedet. |
| Nye sykmeldinger                                                                                            |                                                                 |
| Du har ingen nye sykmeldinger                                                                               |                                                                 |
| Tidligere sykmeldinger                                                                                      | Sorter etter<br>Dato 🗸                                          |
| 31. januar – 6. februar 2018<br>Sykmelding                                                                  | Sendt til arbeidsgiver                                          |

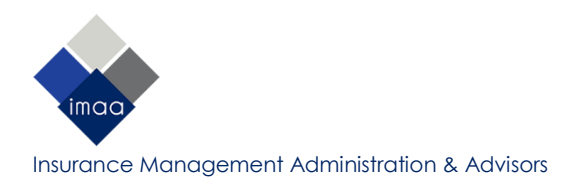

4. Ta skjermbilde av sykmeldingen som fremkommer og lagre med et passende filnavn når du er ferdig (f.eks. med perioden det gjelder):

| STATUS                                                          | DATO SENDT<br>7. februar 2018 |         |        |  |
|-----------------------------------------------------------------|-------------------------------|---------|--------|--|
| Sendt til arbeidsgiver                                          |                               |         |        |  |
| ARBEIDSGIVER                                                    | ORGANISASJONSNUMMER           |         |        |  |
|                                                                 |                               |         |        |  |
|                                                                 |                               |         |        |  |
| Dine opplysninger                                               |                               |         | Lukk 🔨 |  |
| Sykmelding                                                      |                               |         |        |  |
|                                                                 |                               |         |        |  |
| PERIODE                                                         |                               |         |        |  |
| <b>31. januar – 6. februar 2018 •</b> 7 dager<br>100 % sykmeldt |                               |         |        |  |
| DIAGNOSE                                                        | DIAGNOSEKODE                  | (?)     |        |  |
|                                                                 | R80 ICPC-2                    | $\odot$ |        |  |
| Diagnosen vises ikke til arbeidsgiveren                         |                               |         |        |  |
| ARBEIDSGIVER SOM LEGEN HAR SKREVET INN                          |                               |         |        |  |
|                                                                 |                               |         |        |  |
| LEGE / SYKMELDER                                                |                               |         |        |  |
|                                                                 |                               |         |        |  |

5. Velg deretter «Slik ser sykemeldingen ut for arbeidsgiveren din» og «Åpne»:

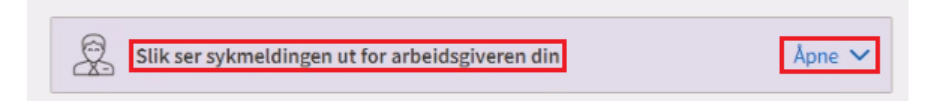

6. Ta skjermbilde av sykemeldingen som fremkommer og lagre med et passende filnavn når du er ferdig (f.eks. med perioden det gjelder):

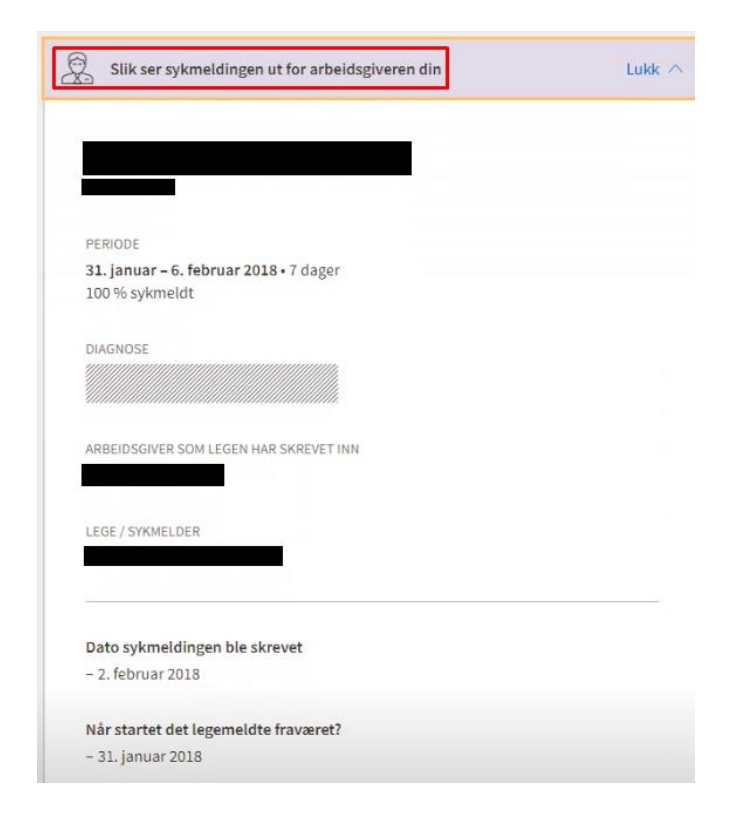